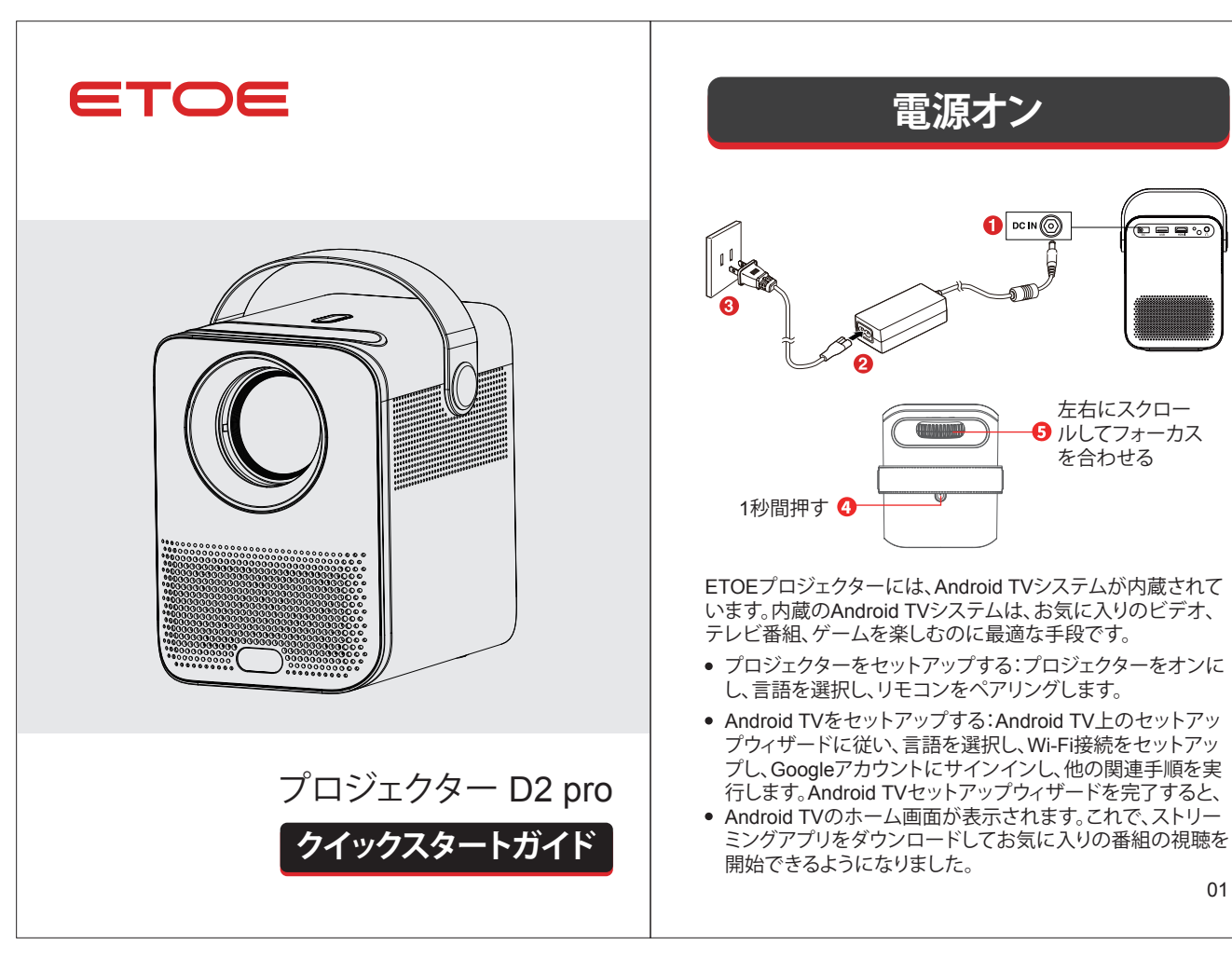

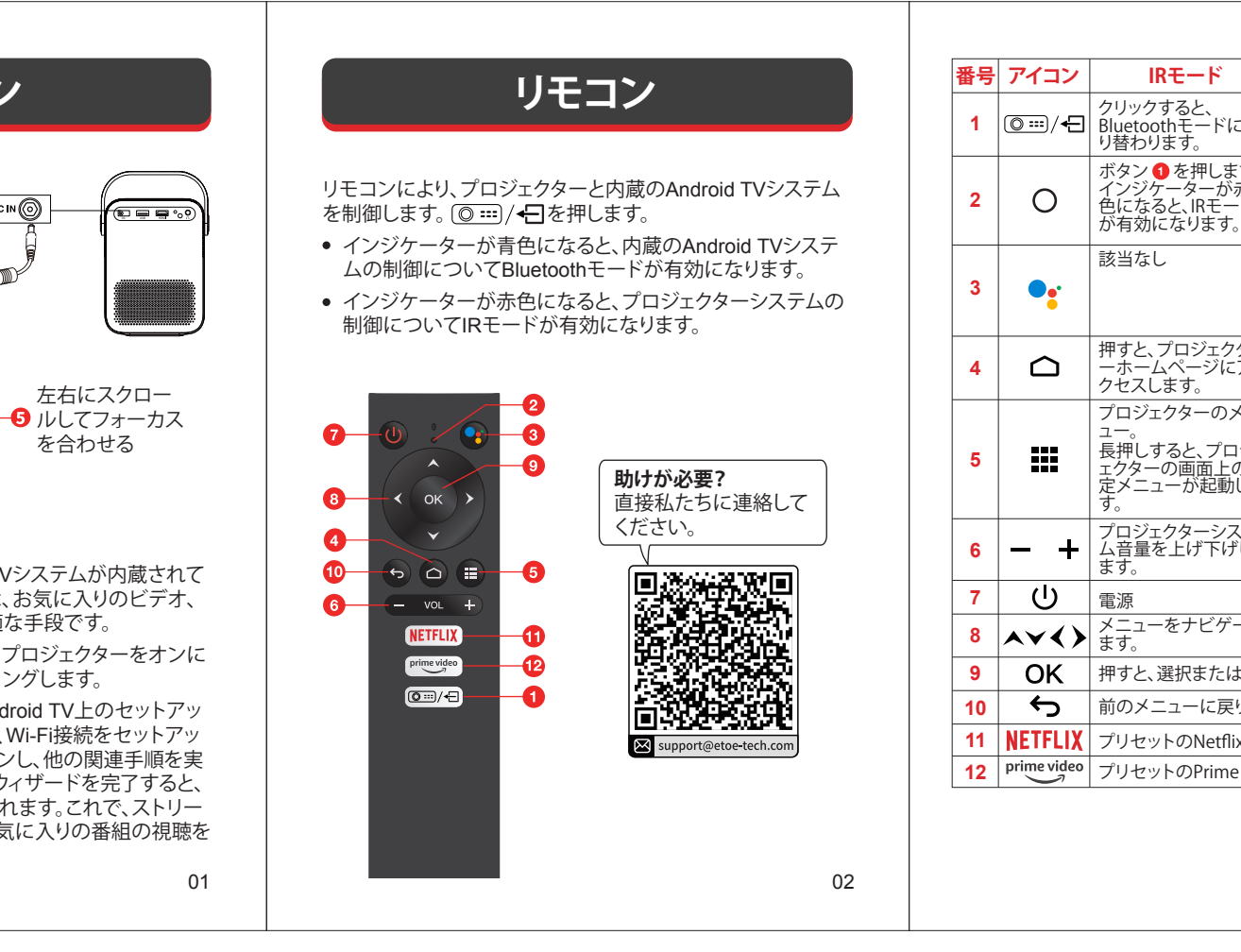

左右にスクロー

を合わせる

|                      | Bluetoothモード                                                  |
|----------------------|---------------------------------------------------------------|
| こ切                   | クリックすると、IRモードに<br>切り替わります。                                    |
| ミす。<br>示<br>ード       | ボタン ①を押します。イン<br>ジケーターが青色になると、<br>Bluetoothモードが有効にな<br>ります。   |
|                      | Googleアシスタント(音声を<br>利用した、Googleの仮想ア<br>シスタントサービス)を有効<br>にします。 |
| タ<br>二ア              | 押すと、Android TVインター<br>フェースにアクセスします。                           |
| メニ<br>コジ<br>の設<br>ルま | 押すと、Google Playにアク<br>セスしてその他のアプリを<br>入手できます。                 |
| ステ<br>げし             | Android TVシステム音量を<br>上げ下げします。                                 |
| シュンナフム、コンニンルナ溜切り     |                                                               |
| ーションするか、コンテンフを迭折し    |                                                               |
| は入力が確定されます。          |                                                               |
| ります。                 |                                                               |
| ixボタン                |                                                               |
| e Videoボタン           |                                                               |
|                      |                                                               |

## Chromecast (ワイヤレス接続)

Chromecast機能は、Android TVシステムの使用時にのみ機 能します。

• Chromecast対応サイト / アプリからキャストする(Android / iOS デバイスの場合)

① デバイスとAndroid TV (HAKO mini)が同じWi-Fiネット ワークに接続されていて、最新バージョンのChromecast対 応アプリを実行していることを確認します。

② Chromecast対応サイト / アプリを起動します。

③ キャストボタン **ふ**をタップし、HAKO miniを選択しま

• Chromeのブラウザータブからキャスするト(コンピューター の場合)

① コンピューターとプロジェクターを同じWi-Fiネットワー クに接続します。

② Chromeのブラウザータブの右上の で「キャスト]をク リックし、ソースから、タブと画面のいずれをキャストするか を選択します。

③ キャストするHAKO miniを選択します。

• Androidデバイスからミラーリングする

① AndroidデバイスがAndroid TV (HAKO mini)と同じWi-Fi ネットワーク上にあることを確認します。

② Androidデバイスに「Google Home」アプリ 🛆 をダウ ンロードします。

③「Google Home」アプリを開き、「HAKO Mini」を選択しま

④ [画面をキャスト]をタップします。

## • iOSデバイスからミラーリングする

① iOSデバイスがAndroid TV (HAKO mini)と同じWi-Fiネッ トワークに接続されていることを確認します。

② Android TVシステムのGoogle Playストアから、 AirScreen」アプリ 💦 をダウンロードします。

③「AirScreen」アプリを開き、AirScreenの画面上の指示に 従います。

## キーストーン補正

キーストーン効果とは、投影された画像が上下左右のいずれ かの側で著しく広くなることを指します。これは、プロジェクタ ーが画面に対して垂直でない場合に発生します。

① キーストーン効果を補正するには、リモコンのスイッチボ タン 🔘 🛄 / 🕂 をクリックして、インジケーターランプを赤色 にし、メニューボタン **W**を長押しし、 [Projection Settings ( 投影設定)]→[Vertical Correction/Horizontal Correction ( 垂直補正/水平補正)]の順に移動して調整します。

# 垂直方向の補正 ..... 水平方向の補正

06

② 投影の角度により、投影された画像が両方の軸に沿って伸 びたり歪んだりしている場合は、[Projection Settings (投影 設定)]→[Four Point Correction (4点補正)]の順に移動し、 調整する隅を選択し、画面上の指示に従って画像を補正しま す

4点補正

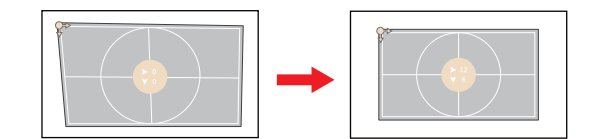

③ デフォルト設定に戻すには、[Keystone Correction Reset (キーストーン補正リセット)]を選択し、[OK]を押します。

## よくある質問(FAQ)

## ①このプロジェクターでNetflixを視聴できますか。

はい。Android TVシステムが内蔵されており、Netflixはデフォルトアプリ の1つです。Disnev+、Hulu、他のストリーミングアプリなど、他のアプリを ダウンロードすることもできます。

## Dolby Audioと連携して動作しますか

いいえ、このプロジェクターはDolby Audioをサポートしていません。 Dolby Audioがあるビデオを視聴する場合は、ビデオリソース(TV stick やAndroid TVシステムなど)の、Dolby Digital関連のすべての出力をオ フにしてください。

## ③ 完全密閉型光学エンジンとは何ですか。

光学エンジンは、プロジェクターの重要なパーツです。ほとんどのプロジ ェクターは開放型光学エンジンを使用していますが、ETOEプロジェクタ ーは完全密閉型光学エンジンを適用しています。これにより、ほこりが光 学エンジンに入り込まないようにすることができるため、投影された画 像に黒い点が表示されることが防止されます。この特殊な設計により、 ETOEプロジェクターは長寿命になり、鮮明な投影された画像を維持する ために分解して定期的にクリーニングする必要がありません。

## ④一部のビデオで画像がぼやけます。これが正常なのでしょうか。

投影された画像の鮮明さは主に、プロジェクターの解像度とビデオの解 像度によって決まります。ETOEプロジェクターのネイティブ解像度は 1080pです。画像が鮮明でない場合は、ビデオの出力解像度が1080pで あることを確認してください。

07

⑤投影システムに戻った後、リモコンをクリックしても反応がありません。 スイッチボタン ◎ == / ← を押して、インジケーターが赤色になって いることを確認してください。これにより、通常どおりリモコンで投影シス テムを制御できるようになります。

## ⑥システムを更新し続ける必要はありますか。

このプロジェクターには、2つのシステムがあります。1つは、Android TV システムです。これは、承認に応じて自動的に更新されます。もう1つは、 プロジェクターシステムです。これは、更新は不要です。プロジェクターシ ステムのパフォーマンスを向上させるには、その更新方法に関する説明 についてsupport@etoe-tech.comにお問い合わせください。

05

## ⑦ YouTubeで動画を視聴すると、音がかなり小さくなります。

音量は、2つのシステムのそれぞれについて調節できます。スイッチボ タン 🔘 📰 / 🕂 を押すだけで2つのシステムを切り替えて、必要な音 量を得ることができます。

## ⑧ Bluetoothスピーカー / ヘッドフォンに接続できますか。

はい。Android TVシステムで、[Settings (設定)]→[Remotes & Accessories (リモコンとアクセサリ)]→[Add accessory (アクセサリを追 加)]の順に移動し、Bluetoothスピーカーまたはヘッドセットを検出し てペアリングします。

### ⑨リモコンを紛失しました。代わりのリモコンは、どうすれば入手できま すか。

代わりのリモコンについては、support@etoe-tech.comにお問い合わせ ください。スマートフォンにリモコンアプリをダウンロードして、 Android TVシステムを制御することもできます。

デバイスがプロジェクターと同じWi-Fiネットワークに接続されている こと、Bluetoothがオンになっていること、およびAndroid / iOSデバイ スが最新のバージョンに更新されていることを確認してください。

Androidデバイス:

Google Playから「Android TV Remote」アプリをダウンロードし、アプリ を開き、HAKOminiに接続します。

• iOSデバイス:

App Storeから「Android TV」をダウンロードし、アプリを開き、接続されて いるデバイスをセットアップおよび制御するためのローカルネットワーク の使用を許可し、HAKO miniに接続します。

## ⑩ プロジェクターのホームページを表示しているときにビデオがオンの ままであるのはなぜですか。

ホームページを表示して5分以上何も操作を行わないと、プロジェクター は自動的にコンパニオンモードに入り、スクリーンセーバーとして機能す るようになります。このビデオはミュートにするか、戻るボタン 5 をクリ ックして、終了できます。この機能をオフにするか、この機能のタイマーを 設定するには、[Settings (設定)]→[Other Settings (その他の設定)]→[ Screen Saver (スクリーンセーバー)]の順に移動します。

## (1) このプロジェクターには、スリープタイマーはありますか。

はい。このタイマーを設定するには、リモコンの電源ボタンを押し、右矢印 で[shutdown timer (シャットダウンタイマー)]を選択するか、[Settings (設 定)]→[Shutdown Timer (シャットダウンタイマー)]の順に移動します。 00